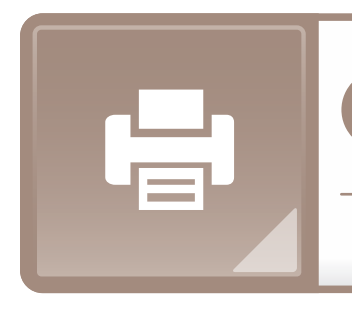

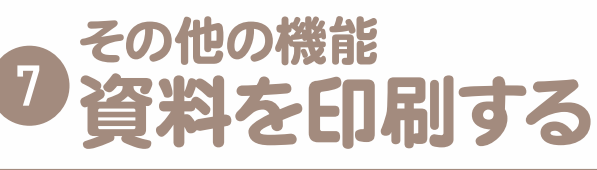

AirPrint対応のプリンタガあれば、資料を印刷できます。

事前準備 AirPrint対応のプリンタをご用意ください。 次にiPadとプリンタを同じWi-Fiに接続してください。 以上で準備完了です。実際に印刷してみましょう。

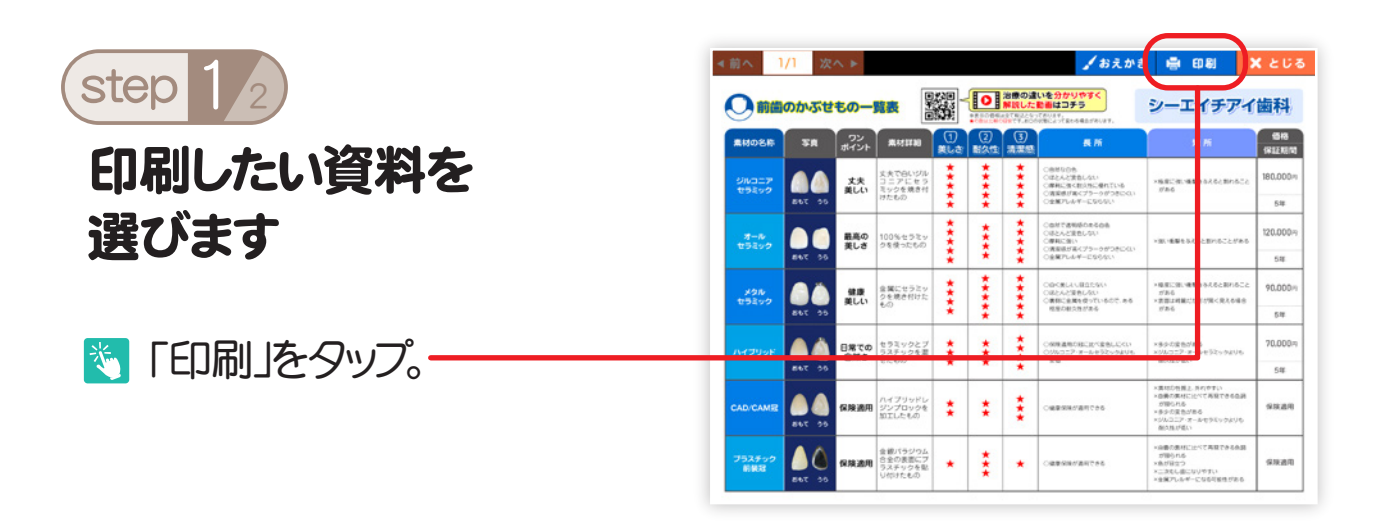

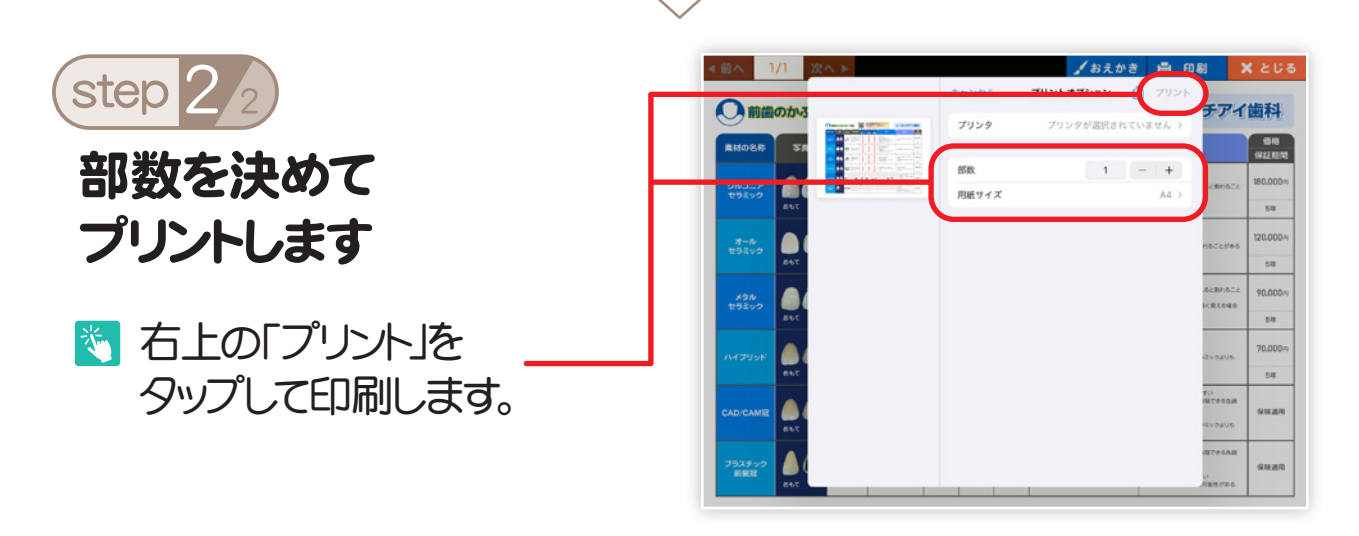

## 🜍 プリンタガ検出されない場合

AirPrint対応のプリンタかどうかの確認をお願いいたします。

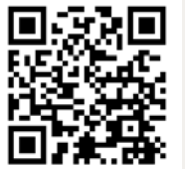

Apple公式ページに対応プリンター覧がございます。 Apple公式ページ https://support.apple.com/ja-jp/HT201311 または、ご使用中のプリンタのメーカーにお問い合わせください。

| ク その他の機能<br>の 資料につメントや印を書いてお渡しすることができます。 |       |                            |                       |                                         |                                                                         |           |                      |                                               |                                                                                                    |            |                                                                                                    |                                    |  |
|------------------------------------------|-------|----------------------------|-----------------------|-----------------------------------------|-------------------------------------------------------------------------|-----------|----------------------|-----------------------------------------------|----------------------------------------------------------------------------------------------------|------------|----------------------------------------------------------------------------------------------------|------------------------------------|--|
| step 1 2<br>おえかきしたし                      | ~資料を  | < 8 ^ 1,                   | /1 次/<br>DD-35世<br>38 | へ ▶<br><b> たの一</b><br>ポイント<br>丈夫<br>異しい | 株式日初<br>またでBにセクル<br>コニアにたち<br>スシンを務され                                   |           | 〇<br>(2)<br>耐久性<br>* | 2日際の違<br>解説した<br>記書:200<br>清書型<br>★<br>★<br>★ |                                                                                                    | th đ       | ■ 00 0 3<br>シーエイチアイ<br>20 5<br>************************************                                                                                                    | くとじる<br>歯科<br>解惑<br>解説<br>180.000m |  |
| 選びます                                     |       | オール<br>セラミック<br>メクル        | 267 25                | 観高の<br>美しさ<br>健康                        | 100%セラミッ<br>クを使ったもの<br>全質にセラミッ                                          | * **** ** | * ***                | * **** **                                     | ○金田ワルルギーER661、<br>○金田で書明約55560<br>○総たと変わしない<br>○原用に加い<br>○原用に加い<br>○原用したサーER561、<br>○応ただ変わしない<br>○応たと変わしない | 08.5       | <ul> <li>・第1・第単をあれると思いることがある</li> <li>・第1回こ前に増加をあれると思いること<br/>がある</li> </ul>                                                                                             | 544<br>120.000%<br>546<br>90.000%  |  |
| 🖏 「おえかき」を                                | :タップ。 | *5290                      | 26 748                | 美しい<br>日常での<br>自然さ                      | とめたわけた<br>もの<br>セラミックとブ<br>ラスチックを置<br>ぜたもの                              | ** ***    | *** ***              | *** ***                                       | <ul> <li>(青和)金属も合っているご<br/>相互の和力量がある</li> <li>(公開査用の知己用べ金色い<br/>のがのコニア・オールモラシック<br/>室間</li> </ul>          | cri<br>cri | ・東京は有能にで取り除く見える場合<br>がある。<br>ドネターに変色がある<br>ドクルフェア・デールを与シックよいも<br>酸ス性が低い<br>・<br>東切り性品、丸のですい                                                                              | 5#<br>70.000m<br>5#                |  |
| _                                        |       | CAD:CAM程<br>プラステック<br>新祝32 | 66 748                | 保険適用<br>保険適用                            | ハイブリッドレ<br>ジンプロックを<br>加工したもの<br>含値パラジウム<br>含金の表面にブ<br>ラステックを配<br>い你けたもの | *         | ** ***               | *** *                                         |                                                                                                    |            | →自義の保護に近て発展できる通<br>が知られる<br>シラジで見たがある<br>シリムニニア・ホービウシックよりも<br>般に気がない<br>中国の内心<br>の目的内心<br>ンニスにく通じても発すできるあ<br>の目的内心<br>ンニスにく通じいですい<br>×点のにないですい<br>×点のにないですい<br>×点のにないですい | 98849<br>9889                      |  |

## step 2/2 ペンの種類と色を選びます

|                                               | NT <b>6</b>                           | 625 J      | A 770       | \$1                                     | 1          |            |      |                                                                                | 🖶 ED BJ                                                                     | X とじる             |
|-----------------------------------------------|---------------------------------------|------------|-------------|-----------------------------------------|------------|------------|------|--------------------------------------------------------------------------------|-----------------------------------------------------------------------------|-------------------|
|                                               | ・ ・ ・ ・ ・ ・ ・ ・ ・ ・ ・ ・ ・ ・ ・ ・ ・ ・ ・ |            |             |                                         |            |            |      |                                                                                | シーエイチアイ歯科                                                                   |                   |
|                                               | 086                                   | 58         | ワン<br>ポイント  | MATERN .                                | (1)<br>#La | (2)<br>副久性 | 3    | 5 M                                                                            | 30 Mi                                                                       | 1948<br>1942 1879 |
| 274<br>199                                    | 1357<br>2599                          | 867 35     | 大夫<br>美しい   | 丈夫で白いび川<br>コニアに セラ<br>ミックを焼きた<br>けたもの   | ****       | ****       | **** | ○原料な合き<br>○認えんど含意しない<br>○原料に含く飲み気に使れている<br>○常能を引用してブラークがつきについ<br>○主剤アレルギーにならない | >88228.9899976280522<br>//86                                                | 180.000/1<br>54#  |
| ※ 強調したいところや                                   | 1-10<br>1202                          | 0C 708     | 最高の<br>美しさ  | 100%セラミッ<br>クを使ったもの                     | ****       | ****       | **** | ○面ができ物語られる白色<br>○話とんと注意しない<br>○単和に思い<br>○意知が示えてラーうがつきにない<br>○意知でんんぞーとならない      | *80.489586628000224786                                                      | 120.000%<br>548   |
| コメントを入れたい                                     | 1914<br>92179                         | 60 748     | 健康<br>美しい   | 全国にセラミッ<br>クを焼き付けた<br>もの                | ****       | ****       | **** | ○日に見していることか。<br>○法とんど変更しない<br>○教師に意識を使っていること、ある<br>相当の相交性がある                   | >境際に強い機能もかれると知れること<br>ガルル<br>>実際に利益に対象が強く見れる場合<br>ガルル                       | 90.000m           |
| 場所に使いましょう。                                    | JUSE                                  | 00 748     | 日常での<br>自然さ | セラミックとう<br>ラステックを選<br>ぜたもの              | *          | *          | **** | ○保険遺物が株に取べ塗物しにくい<br>○ジルコニア・オールセラミック水りも<br>安吉                                   | ×多かり定ちがある<br>×ジルコニア・オールセラスックよりも<br>用いただがい                                   | 70.000m           |
| ※保存機能はございませんので                                | CAME                                  | <b>2</b>   | 保険適用        | 1799R                                   | ÷          | *          | *    | Carentercas                                                                    | ×集切む作用上、良いやすい<br>×自身の果材に比べて再発できる自該<br>が聞られる<br>メラルコニア・オールセラミックよりも<br>最に知じ信い | 99489             |
| ご注意ください。                                      | 2500<br>1888                          | LON - 30   | 保禁遗刑        | 会都パラジウム<br>合全の表面に7<br>ラスチックを集<br>り付けたもの | *          | ***        | *    |                                                                                | ※最新の思想に比べて再発できる会話<br>が除われる<br>※色が協会つ<br>※二次にしまにないやすい<br>※金属アしんぞったなら可能性がある。  | 5988 <b>0</b>     |
| ● あえかき ~アイコン一覧~                               | đ                                     | うえ         | かき          | きした                                     | 状          | 態で         | ĈE.  | 〕刷するこ                                                                          | とも可能                                                                        | です。               |
| ■ 全て消す<br>書いた内容を全て消します。<br>削除する前に確認画面が表示されます。 | k                                     | $\diamond$ | 消           | しゴ                                      | 4          |            |      |                                                                                |                                                                             |                   |
| 、もどる ひとつ前の作業へ戻る 500 透過しない線が書けます               |                                       |            |             |                                         |            |            |      |                                                                                |                                                                             |                   |
| ▲ すすむ ひとつ先の作業へ戻る                              | え 透過する線が書けます<br>例)あいうえあ               |            |             |                                         |            |            |      |                                                                                |                                                                             |                   |
| 日本 日本 日本 日本 日本 日本 日本 日本 日本 日本 日本 日本 日本 日      |                                       | ×          | ٢           | じる                                      |            | "đ         | うえ   | 力き"画                                                                           | 面を閉し                                                                        | ぼす                |
|                                               |                                       |            |             |                                         |            |            |      |                                                                                |                                                                             |                   |

カラーパレットです。好きな色をタップしてください。